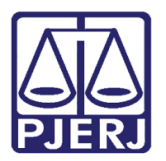

Dica de Sistema

# Réu Preso em Outro Processo

DCP.

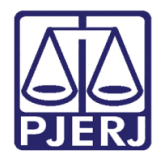

# **SUMÁRIO**

| 1.          | Cadastramento da Informação |                                     |     |  |
|-------------|-----------------------------|-------------------------------------|-----|--|
| 2. Consulta |                             |                                     |     |  |
|             | 2.1                         | Tela Consulta aos Dados do Processo | . 6 |  |
| ,<br>d      | 2.2                         | Na tela Andamento de Processos      | . 7 |  |
| e<br>A      | 2.3                         | Tela Local Virtual                  | . 8 |  |
| 3.          | His                         | tórico de Versões                   | 10  |  |

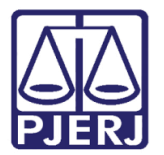

# Réu Preso em Outro Processo

## 1. Cadastramento da Informação

Na tela de Alteração de Processo – acesso pelo ícone - informe o número do **Processo**. Na aba **Personagens**, selecione o réu desejado e clique no botão **Assuntos**.

| 🛱 Alteração de Processo                                                                                                   |                  |
|----------------------------------------------------------------------------------------------------|------------------|
| Processo: 000 2015.8.19.0001                                                                                              | <u>G</u> ravar   |
| Vara: 21ª Vara Criminal 💌 🎅 Cartório: Cartório da 21ª Vara Criminal 💌                                                     | <u>C</u> ancelar |
| Offic. de Pegistro de Distribuição 🔽 Proc. de Origem: 2018.8.19.0001                                                      | Sai <u>r</u>     |
| Inclusão: 30/05/2015   - Última Alteração: 28/11/2018                                                                     |                  |
| Dados <u>B</u> ásicos Pers <u>o</u> nagens Carta <u>P</u> recatória Outros <u>D</u> ados GRER <u>J</u> Obs A <u>v</u> iso | Etiqueta         |
| Personagens do Processo<br>Tipo: C Pessoa Física<br>C Pessoa Jurídica                                                     | Petição Inicial  |
| Cod.(F2) Nome:                                                                                                    | Documentos       |
| CPF: RG: Orgão Exp.:                                                                                                    | Proc. Eletrônico |
| Vin <u>c</u> ular <u>I</u> ncluir <u>A</u> lterar <u>E</u> xcluir Ass <u>u</u> ntos <u>T</u> ipo Parte                    |                  |
| Tipo da parte Nome da parte Vinculado Situação Intim. Autom. J.G 🔳                                                        |                  |
| Autor MP Ativo                                                                                                    | Prisões Provis   |
|                                                                                                    |                  |
| Réu SEVERINO JOSE DAS COVES Ativo                                                                                         | Cus <u>t</u> as  |
| Réu FELICIANO Baixado                                                                                                    |                  |
| <                                                                                                    |                  |
|                                                                                                    |                  |

Figura 1 – Botão Assuntos.

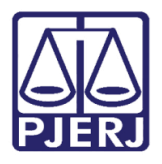

Poder Judiciário do Estado do Rio de Janeiro

Diretoria-Geral de Tecnologia da Informação e Comunicação de Dados Departamento de Atendimento e Suporte ao Usuário

A tela Tipicidade da parte será aberta. A opção "Réu presos por outro processo" está à disposição. Se este for o caso, marque esta opção e clique no botão **OK**.

| 🖏 Tipi         | 🕄 Tipicidade da Parte |            |                |                                   |                  |  |  |
|----------------|-----------------------|------------|----------------|-----------------------------------|------------------|--|--|
| No             | me <sup>.</sup> S     | EVERIN     | O JOSE DAS C   | OVES                              | <u>0</u> K       |  |  |
|                |                       |            |                |                                   | <u>C</u> ancelar |  |  |
|                | Sel                   | Tipo       | Assunto (F2)   | Descrição Complemento Di          | Sai <u>r</u>     |  |  |
| *              |                       |            | 3474           | Abandono Material (Art. 244 - Cp) |                  |  |  |
|                | -                     |            | 1              |                                   | <u>E</u> xcluir  |  |  |
|                |                       |            |                |                                   | 6-<br>6-         |  |  |
| •              |                       |            |                | Þ                                 |                  |  |  |
| Aba            | ndono I               | Material ( | Art. 244 - Cp) | *<br>•                            |                  |  |  |
| - Deni<br>Ofer | úncia—<br>ecimen      | ito:       |                | Recebimento: Baixa/Arquiv.:       |                  |  |  |
| V              | Réu                   | preso      | □ B            | éu preso por outro processo       |                  |  |  |
| Réu            | Foragio               | lo         | Início:        | Fim:                              |                  |  |  |

Figura 2 – opção "Réu preso por outro processo".

O sistema retornará à tela de Alteração de processo. Clique em Gravar.

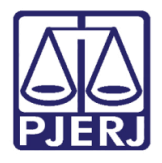

### Poder Judiciário do Estado do Rio de Janeiro

Diretoria-Geral de Tecnologia da Informação e Comunicação de Dados Departamento de Atendimento e Suporte ao Usuário

Após a gravação desta informação, ao entrar novamente nesta página com o mesmo número de processo, aparecerão as letras **RPP** em destaque, mostrando que o réu está preso por outro processo.

| B. Alteração de Processo                                                                                                   |                         |
|----------------------------------------------------------------------------------------------------|-------------------------|
| Processo: 0000 2015.8.19.0001                                                                                              | <u>G</u> ravar          |
| Vara: 21ª Vara Criminal 🔽 🕐 Cartório: Cartório da 21ª Vara Criminal                                                        | <u>C</u> ancelar        |
| Ofíc. de Registro de Distribuição 🔽 Proc. de Origem: 2018.8.19.000                                                         | I1 Sai <u>r</u>         |
| Inclusão: 30/05/2015 []                                                                                                    |                         |
| Dados <u>B</u> ásicos Pers <u>o</u> nagens Carta <u>P</u> recatória Outros <u>D</u> ados GRER <u>J</u> Obs. A <u>v</u> iso | Etiqueta                |
| Dt. Distribuição: 30/05/2015                                                                                               | Petição Inicial         |
| Competência: 04 Criminal 💽 💽 Exibir também assuntos genéric                                                                | os                      |
| Assunto: 3474 Abandono Material (Art. 244 - CP) 💽 ? 📰                                                                      | Documentos              |
| Classe: 10943 Ação Penal - Procedimento Sumário 🔽 ?                                                                        | Proc. Eletrônico        |
| Descrição do Abandono Material (Art. 244 - CP)                                                                             | *                       |
| Prior. port. doença grave                                                                                                  |                         |
| ☐ Pedido de antecipação de tuteia M Processo eletronico J Com penhora                                                      | <u>P</u> risões Provis. |
| Publica todas as partes Com sentença                                                                                       | Custas                  |
| Prioridade do idoso Priori, deric, física ou mental Ministerio Public Processo urgente Processo Denúncia à lide            |                         |
| Penhora no rosto dos autos                                                                                                 |                         |
| Projeto:                                                                                                    |                         |
|                                                                                                    |                         |
| Local Virtual: AGUAR Aguardando                                                                                            |                         |
|                                                                                                    |                         |
|                                                                                                    |                         |
| Livro Tombo: Folha: Num. Tombo:                                                                                            |                         |
|                                                                                                    |                         |

Figura 3 – RPP – Réu Preso por Outro Processo.

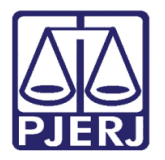

Poder Judiciário do Estado do Rio de Janeiro Diretoria-Geral de Tecnologia da Informação e Comunicação de Dados

Diretoria-Geral de Tecnologia da Informação e Comunicação de Dados Departamento de Atendimento e Suporte ao Usuário

# 2. Consulta

As letras RPP também aparecerão em destaque nas seguintes telas:

#### 2.1 Tela Consulta aos Dados do Processo

| 🔄. Consulta aos Da        | dos do Processo                                                                                  | _ <b>D</b> × |
|---------------------------|--------------------------------------------------------------------------------------------------|--------------|
| Processo: 000             | 2015.8.19.0001 😰 RPP 🚉                                                                           |              |
| Assunto: 3474 - Ab        | andono Material (Art. 244 - CP)                                                                  | <u>Sar</u>   |
|                           |                                                                                                  | 1            |
| Serventia: Cartório       | da 21ª Vara Criminal - 21ª Vara Criminal da Comarca da Capital                                   |              |
| Andamento Dad             | os Básicos   Distribuição   Outros Dados   Audiências   Processos Relacionados   Hist. Situações |              |
| Dados da Fase             | Outros Dados da Fase   Todas as Fases do Processo   K < >> >                                     |              |
| Digitação de Do           | ocumentos Inclusão: 28/11/2018 Última alteração: 28/11/2018                                      |              |
| Data:                     | 28/11/2018                                                                                       |              |
| Descrição:                |                                                                                                  |              |
|                           | v                                                                                                |              |
| Documentos<br>Associados: | Descrição do documento Nº                                                                        |              |
| A330CIGG03.               | Alvará de Soltura BNMP 2.0 (39/2018/ALVS) 000                                                    |              |
|                           |                                                                                                  |              |
|                           |                                                                                                  |              |
|                           |                                                                                                  |              |
|                           |                                                                                                  |              |
|                           |                                                                                                  |              |
|                           |                                                                                                  |              |
|                           |                                                                                                  |              |
| Local Virtual:            | AGUAB Aquardando                                                                                 |              |
|                           |                                                                                                  |              |
| 1                         |                                                                                                  | J            |

Figura 4 - RPP na tela Consulta aos Dados do Processo.

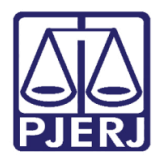

#### 2.2 Na tela Andamento de Processos

| 🗗 Andamento de l                 | Processos - Cartório da 21ª Vara Criminal                                                                                                    |                          |
|----------------------------------|----------------------------------------------------------------------------------------------------|--------------------------|
| Processo:                        | 00 2015.8.19.0001 RPP 🚊 Distribuição: 30/05/2015                                                                                                    | <u>G</u> ravar           |
| Partes: M                        | PX SAMUEL ; E OUTROS                                                                                                    | <u>C</u> ancelar         |
| Classe/Assunto: Aç               | alo Penal - Procedimento Sumário - Abandono Material (Art. 244 - Cp)                                                                                       | Sai <u>r</u>             |
| Próx. Audiência: Ná              | šo há audiências futuras marcada Relac.: 0000464-89.2018.8.19.0001 (Securit ✔ Alternar                                                                     | <u>L</u> imparTela       |
| Andamento:                       |                                                                                                    | Novo                     |
| Dados da Fase<br>Digitação de Do | Obs     Aviso     Distribuição     Resumo     Personagens     Ultimo andamento       ocumentos     Inclusão: 28/11/2018 (     Última alteração: 28/11/2018 | <u>E</u> xcluir          |
| Data:                            | 28/11/2018                                                                                                    | Processo                 |
| Descrição:                       |                                                                                                    | Pu <u>b</u> licação      |
|                                  | Ŧ                                                                                                    | G <u>u</u> ia Remessa    |
| Documentos<br>Associados:        | Descrição do documento                                                                                                    | Guia <u>D</u> evol.      |
|                                  |                                                                                                    | <u>T</u> extos           |
|                                  |                                                                                                    | <u>A</u> udiências       |
|                                  |                                                                                                    |                          |
|                                  |                                                                                                    |                          |
|                                  |                                                                                                    | Prisões Pro <u>v</u> is. |
|                                  |                                                                                                    |                          |
|                                  |                                                                                                    | Proc. Eletrônico         |
|                                  |                                                                                                    |                          |
|                                  |                                                                                                    |                          |
|                                  |                                                                                                    |                          |
|                                  |                                                                                                    |                          |
|                                  |                                                                                                    | Alterar fl. rosto        |
| Local Virtual: AGU               | JAR Aguardando                                                                                                    | Hist. Alter.             |

Figura 5 – RPP na tela de Andamento de Processos.

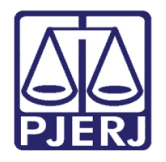

### 2.3 Tela Local Virtual

No menu inicial clique em Consulta/ Processo eletrônico/ Quantidade de Processos/

#### Documentos Por Local Virtual.

| DCP - Comarca da    | Capital -  | Cartório da 21ª Vara Criminal (201193) -            | and again and a state of the state of the st |              |  |
|---------------------|------------|-----------------------------------------------------|----------------------------------------------------------------------------------------------------|--------------|--|
| Processo Penas e Me | edidas (   | Consulta Indisponibilidade de Bens Envio Eletrônico | Medidas Sigilosas Precedente Impressão Malote Outros Utilitários Janelas Ajuda                                                                                                    |              |  |
| 🔣 📣 🛣 🐻             | ነ ፊ፣       | Consultar Processo                                  |                                                                                                    |              |  |
|                     | 1 <u>8</u> | Pesquisar Processo                                  |                                                                                                    |              |  |
|                     |            | Grerjs Pagas                                        |                                                                                                    |              |  |
| HOMO                | 10         | CEP da ECT                                          |                                                                                                    |              |  |
| HUMU                |            | Consulta RO - Delegacia Legal                       |                                                                                                    |              |  |
|                     |            | Petições Protocolizadas                             |                                                                                                    |              |  |
|                     |            | Cálculo do DV do CNPJ                               |                                                                                                    |              |  |
|                     |            | Conta-Corrente                                      |                                                                                                    |              |  |
|                     | B) L       | Advogado com vista de Autos vencida                 |                                                                                                    |              |  |
|                     |            | Audiências Delegacia                                |                                                                                                    | Cancelar     |  |
|                     |            | Prisões Provisórias - Avisos                        |                                                                                                    |              |  |
|                     | Ŀ          | Internações Provisórias - Avisos                    |                                                                                                    |              |  |
|                     | Filtre     | Consulta de Guias de Depósito                       | a Inclusão 🔹                                                                                                    | Alteração    |  |
|                     |            | Processos Conclusos em outros Cartórios             |                                                                                                    | åndamento    |  |
|                     |            | Processos Aptos a Julgamento                        | Num, dias Classe Último Andamento Data do Andamento Juiz                                                                                                    |              |  |
|                     |            | Processo Eletrônico                                 | Visualizador de Processo Eletrónico 28/11/2018                                                                                                    | Audiências   |  |
|                     |            |                                                     | Consulta de Intimações/Comunicações Eletrónicas                                                                                                    |              |  |
|                     |            |                                                     | Consulta Mandados Eletrônicos                                                                                                    |              |  |
|                     |            |                                                     | Protocolo Eletrônico                                                                                                    |              |  |
|                     |            |                                                     | Documentos Fletránicos Recebidos                                                                                                    | Bloquear     |  |
|                     |            |                                                     |                                                                                                    | Daubleman    |  |
|                     |            |                                                     | Cartas Precatónas Eletrônicas Recebidas                                                                                                    | Destrioguear |  |
|                     |            |                                                     | Cartas Precatónias Eletrónicas Retornadas                                                                                                    | Imprimir     |  |
|                     |            |                                                     | Quantidade de Processos / Documentos Por Local Virtual                                                                                                    |              |  |
|                     | 1          |                                                     |                                                                                                    |              |  |
|                     | Ta         |                                                     |                                                                                                    |              |  |
|                     | 100        | al de 2 mocessos                                    | Marcar Iodos Desmarcar Todos                                                                                                    |              |  |

Figura 6 – Acesso à Tela Local Virtual.

No **Filtro** aparecem a partir de agora as seguintes opções: "Réu Preso" e também a opção "Réu Preso por Outro Processo", possibilitando localizar mais rápido os processos que estão com presos nestas situações.

| B · Local Virtual (Processo/Documento)                                                                                   |                     | _ <b>_</b> <del>_</del> |
|----------------------------------------------------------------------------------------------------|---------------------|-------------------------|
|                                                                                                    |                     | Cancelar                |
| Locat AGAUT Aguardando Autuação                                                                                          | - <u>?</u>          | Sair                    |
| Filtro: Réu Preso Ordenação: Por Data da Inclusão 🔹                                                                      |                     | Alteração               |
| Data Inclusão Processo CNJ Num. dias Classe Último Andamento Data do Andamento Juiz                                      |                     | Andamento               |
| Image: 10/10/2018     Image: 19.0001     62/5     Execução de Alimentos - CPC     Digitação de Documentos     10/10/2018 |                     | Audiências              |
|                                                                                                    |                     | Proc. Eletrônico        |
|                                                                                                    |                     |                         |
|                                                                                                    |                     | Bloguear                |
|                                                                                                    |                     | Desbloquear             |
|                                                                                                    |                     |                         |
|                                                                                                    |                     |                         |
| 4                                                                                                    | Þ                   |                         |
| Total de 1 Processo                                                                                                    |                     |                         |
|                                                                                                    | dos Desmarcar Lodos |                         |
| Marcela<br>Une Marcela                                                                                                   | ê 🗐                 |                         |
|                                                                                                    | <b>.</b>            | -                       |
| 1                                                                                                    |                     |                         |

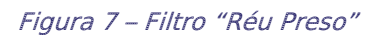

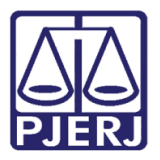

| Si Local Virtual (Processo/Documento)                                                                                                    |                                     |
|----------------------------------------------------------------------------------------------------|-------------------------------------|
|                                                                                                    | Cancelar                            |
| Local AGUAR Aguardando                                                                                                    | Sair                                |
| Filto: Réu Preso por Outro Processo 丈 Ordenação: Por Data da Inclusão 💌                                                                                                    | Alteração                           |
| Data Inclusão Data do Andamento Juíz                                                                                                    | Andamento                           |
| □     10/07/2018     PA     RFP     0     2015 8/13 0001     11/1 / Ação Penal     Digitação de Documentos     24/07/2018       □     □     □     □     □     □     □     □     □     □     □     □     □     □     □     □     □     □     □     □     □     □     □     □     □     □     □     □     □     □     □     □     □     □     □     □     □     □     □     □     □     □     □     □     □     □     □     □     □     □     □     □     □     □     □     □     □     □     □     □     □     □     □     □     □     □     □     □     □     □     □     □     □     □     □     □     □     □     □     □     □     □     □     □     □     □     □     □     □     □     □     □     □                                                                                                    | A <u>u</u> diências                 |
|                                                                                                    | Bloquear<br>Desbloguear<br>Imprimir |
| Total de 2 Processos Marcar Iodos Desmarcar Todos                                                                                                    | ]                                   |
| Pinesson Person Person | J                                   |
|                                                                                                    | 8                                   |

Figura 8 – Filtro "Réu Preso por Outro Processo".

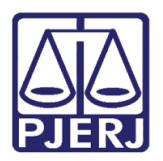

# 3. Histórico de Versões

| Versão | Data       | Descrição da alteração | Responsável           |
|--------|------------|------------------------|-----------------------|
| 1.0    | 05/12/2018 | Elaboração da Dica     | Joanna Fortes Liborio |
|        |            |                        |                       |
|        |            |                        |                       |
|        |            |                        |                       |